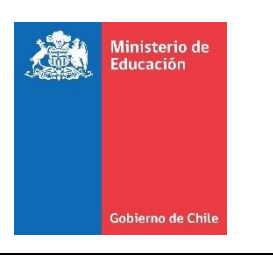

SISTEMA de

dmision

colaí

ine

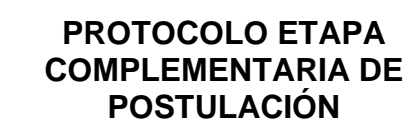

Código: COT-017-2021 Edición: 3 Fecha: 18/11/2021 Páginas: 1 de 34

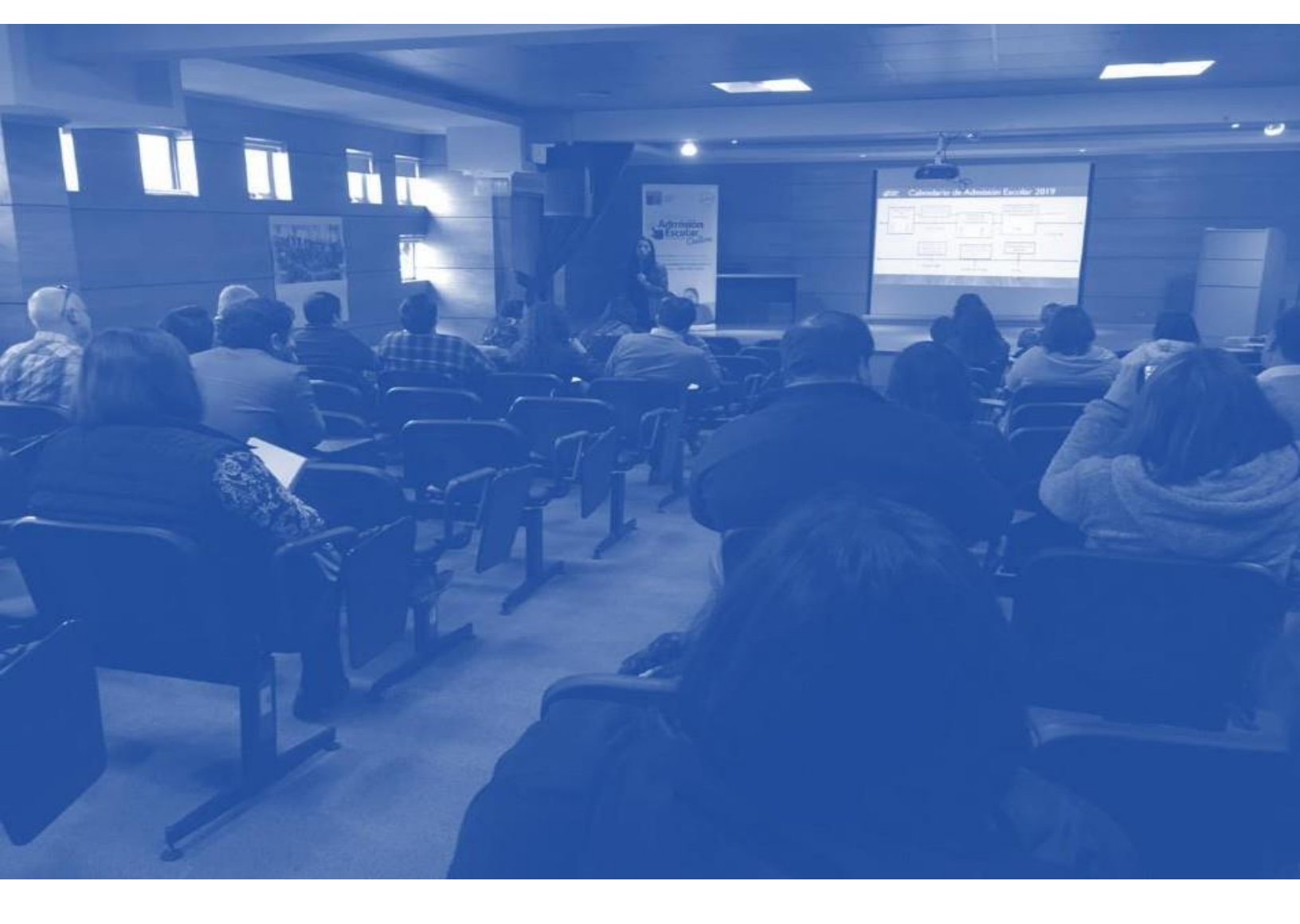

## PROTOCOLO

# Etapa Complementaria de postulación

Documento de apoyo a Establecimientos Educacionales que participan del Sistema de Admisión Escolar (SAE)

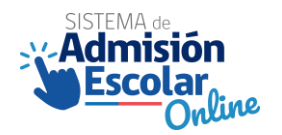

Protocolo Etapa complementaria de postulación Unidad de Reconocimiento y Admisión Escolar-DIPLAP

www.sistemadeadmisionescolar.cl

Santiago de Chile, 2021

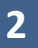

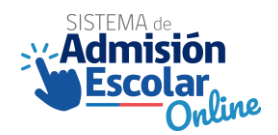

## Índice

| 1.   | Introducción                                                                                                    | 4    |
|------|----------------------------------------------------------------------------------------------------|------|
| 2.   | Objetivos                                                                                                    | 5    |
| 3.   | Conceptos claves                                                                                                    | 6    |
| 4.   | Alcances                                                                                                    | 8    |
| 5.   | Descripción del periodo complementario de postulación                                                                                                    | 9    |
| 5.1. | Postulantes del periodo complementario                                                                                                    | . 10 |
| 5.1. | 1. Ingreso a la plataforma                                                                                                    | . 10 |
| 5.2. | Escenarios del periodo complementario de postulación                                                                                                    | 11   |
| 5.2. | 1. Escenario 1. Apoderados que no postularon durante el periodo principal.                                                                                                    | . 11 |
| 5.2. | <ol> <li>Escenario 2. Apoderados que, dado los resultados y decisiones en el periodo principal, podrán<br/>participar del periodo complementario</li> </ol>                    | 13   |
| 5.2. | <ol> <li>Escenario 3. Apoderados que, dado los resultados y decisiones en el periodo principal, no podrán<br/>participar del periodo complementario de postulación.</li> </ol> | 14   |
| 5.3. | Alcance relativo al criterio de prioridad "hermano/a en el establecimiento"                                                                                                    | . 15 |
| 5.4. | Búsqueda de establecimientos.                                                                                                    | . 16 |
| 5.5. | Procedimientos especiales de Admisión durante el periodo complementario                                                                                                    | . 17 |
| 5.6. | Canales y mecanismos de atención.                                                                                                    | . 18 |
| 5.6. | 1. Trámites en línea                                                                                                    | . 19 |
| 5.6. | 2. Documentación para trámites en línea                                                                                                    | . 20 |
| 6.   | Resultados del periodo complementario de postulación.                                                                                                    | 21   |
| 6.1. | Ingreso a la plataforma de postulación                                                                                                    | 21   |
| 6.2. | Tipos de resultados y respuesta de los apoderados.                                                                                                    | 22   |
| 6.3. | Flujo en plataforma de resultados para apoderados                                                                                                    | . 25 |
| 6.3. | 1 Paso 1: Ingresar a la plataforma                                                                                                    | . 25 |
| 6.3. | 2. Paso 2: Ver detalle del resultado                                                                                                    | 27   |
| 6.3. | 3 Paso 3: Descargar comprobante                                                                                                    | . 32 |
| 7.   | Preguntas frecuentes                                                                                                    | 33   |

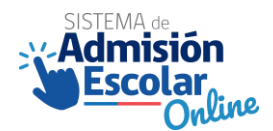

## 1. Introducción.

La Unidad de Reconocimiento y Admisión Escolar, pone a disposición de los establecimientos el presente documento técnico que entrega las orientaciones necesarias para informar a los apoderados en la etapa de postulación complementaria. En este documento se describirán las características de la postulación en la etapa complementaria y sus resultados, además de las acciones que debe llevar a cabo, el uso de la plataforma y los pasos a seguir en ella.

De acuerdo con el calendario de admisión del año en curso, las siguientes orientaciones buscan satisfacer y entregar la información necesaria para ejecutar con éxito las siguientes actividades destacadas, correspondiente a la etapa complementaria de postulación y sus resultados (destacadas en color rojo).

| Etapa                                                                                                    | Actividad                                                                                    | Alcance               | Descripción                                                                                                    |  |  |
|----------------------------------------------------------------------------------------------------|----------------------------------------------------------------------------------------------|-----------------------|----------------------------------------------------------------------------------------------------|--|--|
| Publicación de           Resultados         resultados Etapa           Periodo Principal         Principal |                                                                                              | Todas las<br>regiones | Período de entrega de resultados y confirmación o rechazo de las asignaciones por parte de los apoderados.                                                       |  |  |
| Lista de Espera                                                                                            | Publicación de<br>resultados Lista<br>de Espera                                              | Todas las<br>regiones | Entrega de resultados de activación de listas de espera<br>por parte del Ministerio de Educación a los<br>apoderados.                                            |  |  |
|                                                                                                    | <b>Postulación de</b><br><b>apoderados</b> en<br>Etapa<br>Complementaria                     | Todas las<br>regiones | Período de postulación complementario para los<br>apoderados que hayan rechazado su asignación o<br>no hayan postulado por cualquier motivo.                     |  |  |
| Etapa<br>Complementaria                                                                                    | <b>Publicación de</b><br><b>resultados</b> Etapa<br>Complementaria                           | Todas las<br>regiones | Entrega de resultados del período complementario,<br>por parte del Ministerio de Educación a los<br>apoderados.                                                  |  |  |
|                                                                                                    | Período de<br>matrícula de<br>alumnos de<br>continuidad y<br>alumnos<br>asignados por<br>SAE | Todas las<br>regiones | Período de matrícula para alumnos de<br>continuidad y asignados por SAE.                                                                                         |  |  |
| Matrícula y Período de regularización para repitentes.                                                     |                                                                                              | Todas las<br>regiones | Período de regularización para estudiantes que<br>repitieron (que postularon y fueron admitidos en<br>un EE, pero no existían vacantes en el nivel<br>inferior). |  |  |
|                                                                                                    | Período de<br>Regularización<br>General                                                      | Todas las<br>regiones | Período de regularización para todos los estudiantes<br>que buscan vacantes disponibles<br>durante el año.                                                       |  |  |

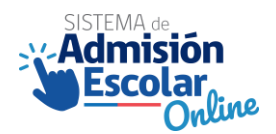

## 2. Objetivos.

El objetivo de este protocolo es poner a disposición de los equipos directivos, docentes y administrativos de los establecimientos educacionales, la información requerida para comunicar, orientar y apoyar, en la etapa complementaria de postulación y sus resultados, a los apoderados que realizarán una postulación a través del Sistema de Admisión Escolar (SAE).

Los objetivos específicos del protocolo son:

- Describir las características que presenta el periodo de postulación en la etapa complementaria.
- Entregar las características de los distintos resultados que se pueden generar en esta etapa.
- Informar sobre los pasos que debe seguir un apoderado, en la Plataforma de Resultados.

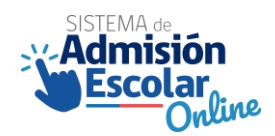

3. Conceptos claves.

| Concepto                        | Definición                                              |  |  |  |  |
|---------------------------------|---------------------------------------------------------|--|--|--|--|
| SAE                             | Sigla del Sistema de Admisión Escolar.                  |  |  |  |  |
|                                 | Postulación efectuada para un postulante,               |  |  |  |  |
| Postulación Individual          | mediante laplataforma del SAE.                          |  |  |  |  |
|                                 |                                                         |  |  |  |  |
|                                 | Es una opción de postulación que los apoderados         |  |  |  |  |
|                                 | pueden seleccionar, cuando postulan a dos o más         |  |  |  |  |
|                                 | estudiantes que son hermanos consanguíneos. Esta        |  |  |  |  |
| Postulación familiar            | modalidad puede aplicar cuando en el listado de         |  |  |  |  |
|                                 | postulacionesde cada estudiante, tienen al menos un     |  |  |  |  |
|                                 | establecimiento en común. Esto aplica independiente     |  |  |  |  |
|                                 | de los niveles a los que postulen. En este caso, el     |  |  |  |  |
|                                 | sistema privilegiará la opción de que los hermanos      |  |  |  |  |
|                                 | queden juntos en el mismo establecimiento, pero NO      |  |  |  |  |
|                                 | lo asegura.                                             |  |  |  |  |
|                                 | Es cuando los hermanos/as quedan asignados en el        |  |  |  |  |
| Postulación familiar exitosa    | mismo establecimiento.                                  |  |  |  |  |
|                                 | Es cuando los hermanos/as NO quedan asignados en        |  |  |  |  |
| Postulación familiar no exitosa | el mismo establecimiento.                               |  |  |  |  |
|                                 |                                                         |  |  |  |  |
|                                 | Opción que genera el SAE una vez se entreguen los       |  |  |  |  |
| Listas de espera                | resultados, con el fin de que los postulantes puedan    |  |  |  |  |
|                                 | quedar admitidos en un establecimiento de mejor         |  |  |  |  |
|                                 | preferencia.                                            |  |  |  |  |
| IPA                             | Identificador provisorio del apoderado.                 |  |  |  |  |
| IPE                             | Identificador provisorio del estudiante.                |  |  |  |  |
|                                 | Es la etapa principal de postulación de los estudiantes |  |  |  |  |
| Periodo principal               | a un establecimiento educacional que recibe             |  |  |  |  |
|                                 | subvención del estado. Se realiza mediante la           |  |  |  |  |
|                                 | plataforma del SAE. La fecha se establece a través del  |  |  |  |  |
|                                 | Calendario SAE del año en curso.                        |  |  |  |  |
|                                 | Es la segunda etapa de postulación de los estudiantes   |  |  |  |  |
| Periodo complementario          | a un establecimiento educacional que recibe             |  |  |  |  |
|                                 | subvención del estado. Se realiza mediante la           |  |  |  |  |
|                                 | plataforma del SAE. La fecha se establece a través del  |  |  |  |  |

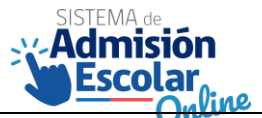

| Chure          | Calendario SAE del año en curso. En este proceso<br>participan los postulantes que rechazaron el<br>resultado del periodo principal, los postulantes sin<br>asignación en el periodo principal o aquellos<br>postulantes que no participaron del periodo<br>principal.            |
|----------------|----------------------------------------------------------------------------------------------------|
| Regularización | Es un periodo que se genera después de finalizar la matrícula. En este periodo los apoderados, pueden buscar vacantes directamente en los establecimientos, y acceder a ellas inscribiéndose por orden de llegada, en el registro público que cada establecimiento debe disponer. |

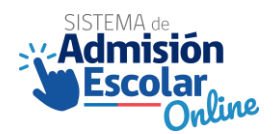

#### 4. Alcances.

Los actores que interactúan en este hito de postulación son los establecimientos, en conjunto con los estudiantes y apoderados, además del MINEDUC que pone a disposición la plataforma de postulación. En este hito, existe la posibilidad que los apoderados se dirijan a los establecimientos en búsqueda de información que permita postular por plataforma. Por lo anterior, es importante indicar que los alcances de este protocolo son:

- Características de los postulantes del periodo complementario de postulación.
- Consideraciones de la plataforma de postulación (usabilidad).
- Tipos de resultados del periodo complementario de postulación.
- Canales de atención a los que puede acudir el apoderado.

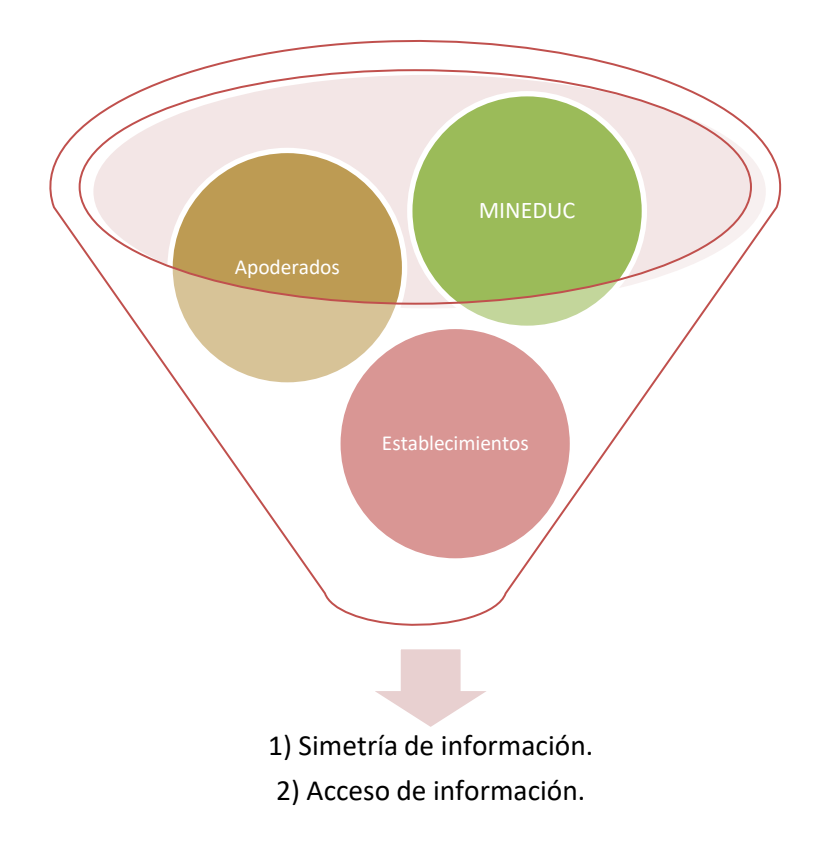

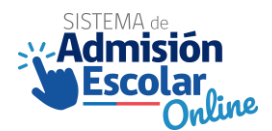

## 5. Descripción del periodo complementario de postulación.

El periodo complementario de postulación es uno de los principales hitos del Sistema de Admisión Escolar, donde los apoderados podrán postular a sus pupilos/as desde Pre-Kínder a IV medio, en todas las regiones del país.

Pese a sus similitudes con el periodo principal de postulación, el **periodo complementario** tiene características particulares frente al periodo principal, resumidas en cinco categorías (cuadro adjunto).

| Categorías       | Periodo principal         | Periodo complementario                                                 |
|------------------|---------------------------|------------------------------------------------------------------------|
|                  | Pueden postular           | Pueden postular quienes:                                               |
|                  | todos los estudiantes,    | (1) Quienes no participaron en el Sistema de Admisión Escolar          |
|                  | desde el primer nivel de  | en el periodo principal de postulación.                                |
| Postulantes      | transición de educación   | (2) En el periodo principal no tuvieron asignación de                  |
|                  | parvularia a 4to año de   | establecimiento y no corrió la lista de espera automática.             |
|                  | educación media.          | (3) Quienes rechazaron asignación.                                     |
|                  |                           | (4) Quienes rechazaron el resultado de postulación en la               |
|                  |                           | publicación de la lista de espera.                                     |
|                  | Se podrán visualizar en   | Se podrán visualizar en la plataforma de postulación solo              |
|                  | la plataforma de          | aquellos establecimientos que aún cuenten con vacantes                 |
| Visualización de | postulación todos los     | disponibles, en base a los resultados del periodo principal y          |
| establecimientos | establecimientos          | resultados de lista de espera.                                         |
|                  | participantes del Sistema | También se podrá visualizar la cantidad de postulaciones del           |
|                  | de Admisión Escolar       | periodo complementario que recibieron el año anterior.                 |
| Procedimientos   | Se realizan               |                                                                        |
| especiales de    | procedimientos            | No se realizar procedimientos especiales de admisión.                  |
| admisión         | especiales de admisión.   |                                                                        |
| Canales y        | Desarrollo normal de      | Desarrollo normal de casos bordes en oficinas de atención              |
| mecanismos de    | casos bordes.             | regional, además, se dispone de 3 formularios online, uno              |
| atención (casos  |                           | para "Solicitud de IPE e IPA", otro para "Solicitar vinculación        |
| bordes).         |                           | para Postular al SAE" y el último de "Actualizar curso al que          |
|                  |                           | postula en SAE". Para acceder, debe ingresar a                         |
|                  |                           | www.ayudamineduc.cl, en la sección tràmites en línea. Junto            |
|                  |                           | a lo anterior, estaran disponibles las redes sociales                  |
|                  |                           | (Instagram, Twitter y Facebook) y el fono Call center 600 600<br>2626. |
| Resultados del   | Apoderados deciden,       | Carácter solo informativo de la asignación, eso quiere decir           |
| periodo          | según escenarios, si      | que no existirá la posibilidad de aceptar o rechazar el                |
|                  | aceptan, aceptan con      | resultado.                                                             |
|                  | lista de espera o         | En este periodo, existe la posibilidad de ser asignado por             |
|                  | rechazan.                 | distancia.                                                             |

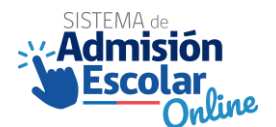

A continuación, se desglosa cada una de las categorías anteriormente señaladas.

5.1. Postulantes del periodo complementario.

En el periodo complementario de postulación podrán participar:

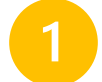

Quienes no participaron del Sistema de Admisión Escolar en el periodo principal de postulación.

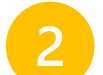

Quienes en el periodo de resultados no tuvieron asignación de establecimiento, y no corrió la lista de espera automática.

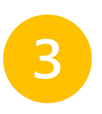

Quienes rechazaron el resultado de postulación.

Quienes rechazaron el resultado de postulación en la publicación de listas de espera.

## 5.1.1. Ingreso a la plataforma.

Es importante considerar que el link para ingresar a la plataforma es <u>www.sistemadeadmisionescolar.cl</u>. Una vez ingrese al link, se desplegará una pantalla como la que se muestra a continuación

| Owture                                                                                   | Ministerio de Educación |
|------------------------------------------------------------------------------------------|-------------------------|
|                                                                                          |                         |
| ¿NO TIENES CUENTA?                                                                       | REALIZA TU POSTULACIÓN  |
| Para ingresar al Sistema de Admisión Escolar primero<br>debes registrarte                | INGRESA AL SISTEMA      |
| REGISTRARME                                                                              | Run apoderado           |
|                                                                                          |                         |
| VED SCTADI SCIMISHTOS                                                                    | Contraseña              |
| VERESTABLECIMIENTOS                                                                      | Contraseña              |
| Puedes ver todos los establecimientos del Sistema de<br>Admisión Escolar sin registrarte | Otvidé mi contraseña    |
| VER ESTABLECIMIENTOS                                                                     | INGRESAR                |
|                                                                                          |                         |

## 5.2. Escenarios del periodo complementario de postulación.

Dependiendo del escenario particular de quienes podrán participar del periodo complementario, podrán visualizar diferente información al ingresar a la plataforma, como se evidencia en los puntos que se detallan a continuación:

## 5.2.1. Escenario 1. Apoderados que no postularon durante el periodo principal.

En este caso y al ingresar a la plataforma, se les solicitará ingresar el RUN/IPE y seguir el flujo habitual de postulación, tal como muestra la siguiente imagen:

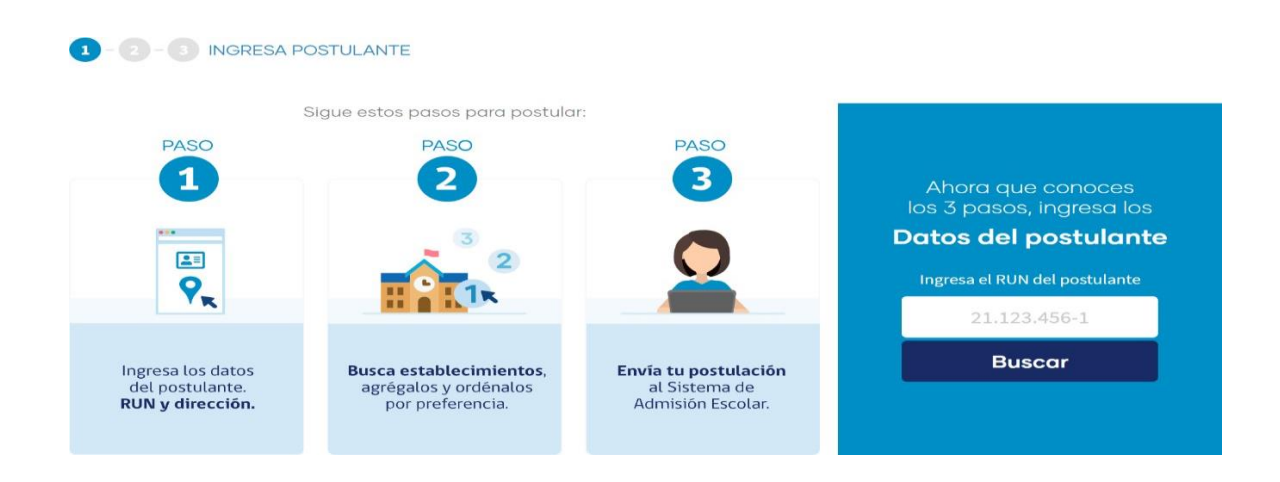

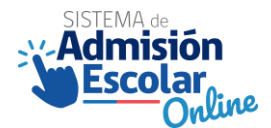

En caso de que el apoderado no esté registrado, éste deberá pinchar en "REGISTRARME", como se muestra a continuación:

| ¿NO TIENES CUENTA?                                                                       | REALIZA TU POSTULACIÓN |  |  |  |
|------------------------------------------------------------------------------------------|------------------------|--|--|--|
| Para ingresar al Sistema de Admisión Escolar primero<br>debes registrarte                | INGRESA AL SISTEMA     |  |  |  |
| REGISTRARME                                                                              | Run apoderado          |  |  |  |
|                                                                                          | 21.123.456-1           |  |  |  |
|                                                                                          | Contraseña             |  |  |  |
| VER ESTABLECIMIENTOS                                                                     | Contraseña             |  |  |  |
| Puedes ver todos los establecimientos del Sistema de<br>Admisión Escolar sin registrarte | Olvidé mi contraseña   |  |  |  |
| VER ESTABLECIMIENTOS                                                                     | INGRESAR               |  |  |  |

Posteriormente, se pedirá el ingreso de los datos del apoderado para el registro.

| Admisión Escolar 🖢                                                                                                    |                                   |                            |                          | Ministerfe de Educación |  |
|----------------------------------------------------------------------------------------------------|-----------------------------------|----------------------------|--------------------------|-------------------------|--|
|                                                                                                    |                                   |                            |                          | • Vilor                 |  |
|                                                                                                    | REGISTRO SISTEM/                  | A DE ADMISK                | ON ESCOLAR               |                         |  |
| DATOS (                                                                                                    | EL APODERADO                      |                            |                          |                         |  |
| Ref                                                                                                    | Fierra de nacionierra             |                            | hämen de serieldes omens |                         |  |
|                                                                                                    | Dia + the                         | No -                       |                          | 1                       |  |
| Carley and                                                                                                    | deita (                           | Eastring sorts             | and the second           |                         |  |
| Name of Concession, Name of Concession, Name o | defans salatin                    | Continue to not            | nero de tanifono molul** |                         |  |
| -94.9                                                                                                    |                                   | +94.9                      |                          |                         |  |
| Fightaling                                                                                                    | oreasily!                         | Confirmationer             | reader                   | 121                     |  |
|                                                                                                    |                                   | and hereines               |                          |                         |  |
|                                                                                                    | Accepto giunzinos y condiciones A | ut provonse da administrat |                          |                         |  |
|                                                                                                    | Me interes a resthir internation  | de exteriorientes que      | realización              |                         |  |

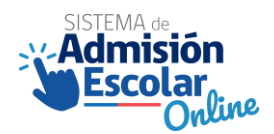

## 5.2.2. Escenario 2. Apoderados que, dado los resultados y decisiones en el periodo principal, podrán participar del periodo complementario.

Quienes ingresen a la plataforma y puedan participar del periodo complementario de postulación, verán el botón "Postula ahora". El presente ejemplo corresponde a quienes, como resultados de la postulación del periodo principal, no lograron una asignación ni tampoco corrió la lista de espera automática.

#### **MIS POSTULANTES**

Listado de postulaciones realizadas. Recuerde que la postulación debe estar enviada para que sea válida.

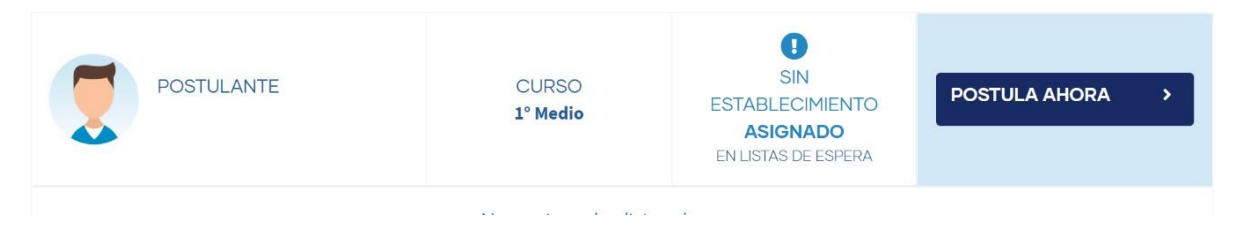

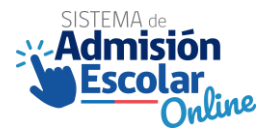

## 5.2.3. Escenario 3. Apoderados que, dado los resultados y decisiones en el periodo principal, no podrán participar del periodo complementario de postulación.

Quienes ingresen a la plataforma y no puedan participar del proceso, podrán ver y descargar su comprobante de asignación de la etapa principal de postulación, tal como muestra la siguiente imagen (para este ejemplo, se tomó el caso de un estudiante que quedó admitido en la etapa de listas de espera).

#### **MIS POSTULANTES**

Listado de postulaciones realizadas. Recuerde que la postulación debe estar enviada para que sea válida.

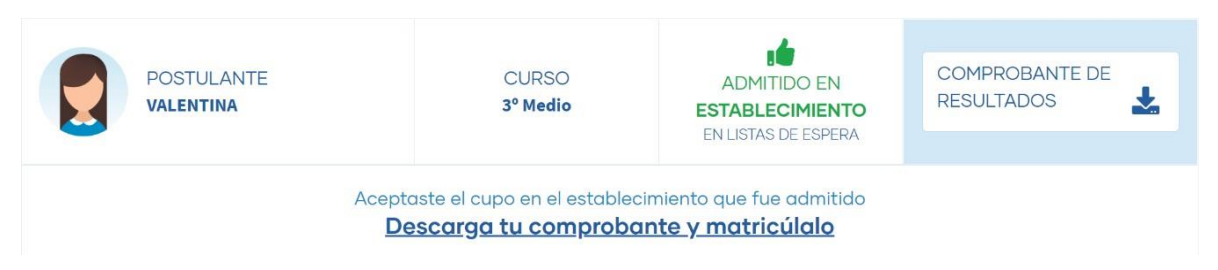

En el periodo complementario de postulación **no podrán** participar:

Quienes participaron del Sistema de Admisión Escolar en el periodo principal de postulación, fueron admitidos en algún establecimiento de su listado de preferencias y aceptaron el resultado.

- Quienes participaron del Sistema de Admisión Escolar en el periodo principal de postulación, fueron admitidos en algún establecimiento de su listado de preferencias, no manifestaron su voluntad de aceptar o rechazar el resultado y, por lo tanto, el sistema aceptó por defecto su asignación.
- Quienes aceptaron el resultado de postulación en la publicación de las listas de espera, en el periodo de resultados de lista de espera.

Quienes quedaron admitidos en su actual establecimiento y aceptaron el resultado u omitieron su respuesta (aceptación por defecto).

Quienes quedaron sin asignación, se le activaron las listas de espera de manera automática y luego corrieron las listas de espera quedando admitido en algún establecimiento de su listado de preferencias y aceptaron la asignación (ingresando al portal o aceptando por defecto).

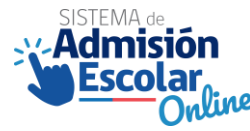

## 5.3. Alcance relativo al criterio de prioridad "hermano/a en el establecimiento".

A diferencia del periodo principal de postulación, al incorporar un/a postulante y al declarar prioridades de ingreso (destacado en la siguiente imagen) de un hermano/a del postulante, no solo se mostrarán con la prioridad aquellos establecimientos donde el hermano/a se encuentre actualmente matriculado, sino también se otorgará el criterio para quienes ya fueron admitidos (admitidos que aceptaron o se aceptó por defecto) durante el periodo principal de postulación.

| COMPLETA DATOS DEL PC                                              | ← Volv                     |                                                                                                    |                                                                       |
|--------------------------------------------------------------------|----------------------------|----------------------------------------------------------------------------------------------------|-----------------------------------------------------------------------|
| POSTULANTE                                                         | CURSO A POSTU<br>1º BÁSICO | LAR                                                                                                    | 🕯 ALUMNO PRIORITARIO 🚺                                                |
| IRECCIÓN DEL POSTULANTE                                            | Comuna *                   | * Datos obligatorios                                                                                                    | PRIORIDADES DE INGRESO<br>Revisa acá si cuentas con algún criterio de |
| METROPOLITANA DE SANTIAGO 🗢                                        | ÷                          | prioridad. Tendrán prioridad quienes<br>cuenten con un hermano/a estudiando o un<br>padre/madre trabajando en el<br>establecimiento al que postulan. |                                                                       |
| Dirección (calle número, comuna) *<br>Teatinos 20, Santiago, Chile | HERMANO/A DEL POSTULANTE   |                                                                                                    |                                                                       |
|                                                                    |                            |                                                                                                    | PADRE/MADRE FUNCIONARIO/A                                             |

Por ejemplo, en este caso, la hermana ingresada como "hermano/a del postulante" le otorgará el criterio tanto en "Colegio Los Llanos" como en la "Escuela particular Philippe Cousteau". Lo anterior, porque la hermana que está otorgando el criterio de "hermano/a del postulante", está actualmente matriculado en el "Colegio Los Llanos", y también, quedó admitida y aceptó el resultado en la "Escuela particular Phillippe Cousteau" (lo que le permite al postulante poder tener el criterio de hermano también en este caso).

| Ingresa el R<br>al cual dese               | UN del herm<br>eas postular (                 | ano/a matriculado<br>*)                                     | en el establecimiento              |  |  |
|--------------------------------------------|-----------------------------------------------|-------------------------------------------------------------|------------------------------------|--|--|
|                                            | RUN herman                                    | o/a                                                         |                                    |  |  |
|                                            | 21.123.45                                     | 5-1                                                         | BUSCAR                             |  |  |
| Hermano(a)                                 |                                               | Establecimiento (*)                                         |                                    |  |  |
|                                            |                                               | COLEGIO LOS                                                 | LLANOS                             |  |  |
|                                            |                                               | ESCUELA PAR<br>COUSTEAU                                     | RTICULAR PHILIPPE                  |  |  |
| (*) Informa<br>periodo de<br>dirígete a la | ción entregac<br>postulación.<br>página de Ay | la por el establecim<br>Si esta información<br>yuda Mineduc | iento previo al<br>no corresponde, |  |  |
|                                            |                                               |                                                             | 1                                  |  |  |

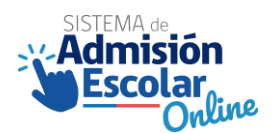

## 5.4. Búsqueda de establecimientos.

Durante el periodo complementario de postulación, se podrán visualizar en la plataforma de postulación solo aquellos establecimientos que aún cuenten con vacantes disponibles, en base a los resultados del periodo principal y resultados de lista de espera. En otras palabras, cuando un apoderado/a busque un establecimiento, solo se mostrará aquellos que cuenten con vacantes disponibles en ese nivel en específico (en base al nivel sugerido del postulante).

| 1-2-3 BL                                                                                                    | JSCA ESTABLECIN | <b>1IENTOS</b> |                              |                  |             | ← Volver                                     | A Mis postulantes |
|----------------------------------------------------------------------------------------------------|-----------------|----------------|------------------------------|------------------|-------------|----------------------------------------------|-------------------|
| POSTULAI<br>Paula                                                                                                    | NTE             | ]]             |                              | CURSO<br>1º BÁSI | 0 A F<br>CO | POSTULAR                                     |                   |
| SELECCIONA                                                                                                    | REGIÓN Y CO     | MUNA           |                              |                  |             |                                              |                   |
| Región<br>METROPOLITAI                                                                                               | NA SANTIAGO     | ¢              | omuna<br>PEDRO AGUIRRE CERDA | A                | ÷           | Establecimiento<br>Nombre de establecimiento | Filtros<br>幸      |
| Únicamente se muestran aquellos colegios que cuentan con vacantes disponibles.       33 Establecimientos encontrados |                 |                |                              |                  |             |                                              |                   |
| III Detalle                                                                                                    | i≡ List:        | a              | 🕼 Mapa                       |                  |             | Menor                                        | a mayor distancia |

En segundo lugar, durante el periodo complementario de postulación se mostrará en la vitrina de cada establecimiento participante la cantidad de postulaciones que recibieron durante el periodo complementario del año anterior, con el fin de informar a los apoderados sobre la cantidad de postulantes en el mismo periodo, en base al año anterior.

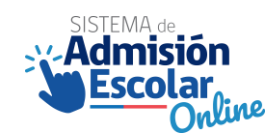

#### INFORMACIÓN INSTITUCIONAL

#### UBICACIÓN Y CONTACTOS

| RBD <b>50</b><br>Director(a)   | Image: sep pie           ROXANA DE LOURDES                             |                                                           | Direcció<br>Regio<br>Comu | ón <u>AIDA 550</u><br>AZAPA S<br>ón De Arica<br>na Arica | <mark>01 KM. 2½ VALLE</mark><br>∕ <b>N ♀</b><br>Y Parinacota | DE            |
|--------------------------------|------------------------------------------------------------------------|-----------------------------------------------------------|---------------------------|----------------------------------------------------------|--------------------------------------------------------------|---------------|
| Dependencia<br>Niveles         | Particular<br>subvencionado<br>1º Básico - IV Medio                    |                                                           | J Teléfor<br>247071       | 10<br>9                                                  | Página w<br><u>COADAR.</u>                                   | eb<br>EDUCACI |
| Orientación                    | ADVENTISTA                                                             | C vergateria                                              | VACANTES                  | AÑO ESC                                                  | COLAR 2021                                                   |               |
| Uniforme<br>Adicionales        | Uniforme propio<br>Programa de Educación Inte                          | Nivel                                                     | Jornada                   | *Vacantes                                                | Postulantes<br>año 2019**                                    |               |
| Provecto                       | Educativo                                                              |                                                           | 1º Básico  🏽              | Completa                                                 | 45 vacantes                                                  | 98            |
| El Colegio Ad<br>Comienza a fu | lventista de Arica, dio inicio a<br>ncionar como jardín infantil ⊠Ange | sus actividades el año 1974.<br>elus⊠, en Juan Noé № 975. | 2º Básico 🕴               | Completa                                                 | 0 a 3 vacantes                                               | 14            |
| El año 1982<br>Educacional de  | obtiene el reconocimiento com<br>el Estado. Algunos hitos del Colegi   | io Cooperador de la Función<br>o:                         | 3° Básico  🕴              | Completa                                                 | 1 a 4 vacantes                                               | 18            |
|                                | + Ver mas                                                              |                                                           | 4° Básico 🕴               | Completa                                                 | 0 a 4 vacantes                                               | 22            |
| 📩 Proy                         | yecto Educativo                                                        | 🛓 Reglamento Interno                                      | 5° Básico 🕴               | Completa                                                 | 0 a 3 vacantes                                               | 12            |

## 5.5. Procedimientos especiales de Admisión durante el periodo complementario.

En el periodo complementario **no** se realizan procedimientos especiales ni para establecimientos de Alta Exigencia, ni para estudiantes que presenten necesidades educativas especiales permanentes (NEEP).

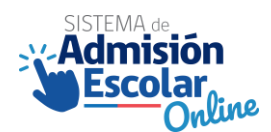

## 5.6. Canales y mecanismos de atención.

Existen 4 canales de atención que entregan diferentes opciones para poder atender consultas y/o requerimientos por parte de los apoderados. Los canales pueden ser presenciales<sup>1</sup>, trámites en línea<sup>2</sup>, redes sociales<sup>3</sup>, soporte telefónico, como se presenta a continuación:

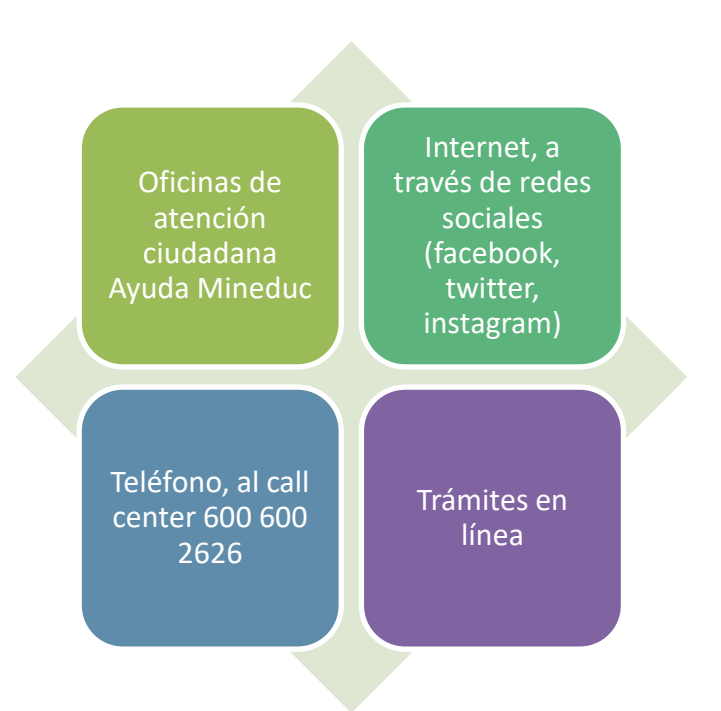

<sup>&</sup>lt;sup>1</sup> Ver ubicaciones en <u>www.ayudamineduc.cl</u>, en la sección "Nuestras oficinas".

<sup>&</sup>lt;sup>2</sup> Ingresando a <u>www.ayudamineduc.cl</u>/ en la sección trámites en línea.

<sup>&</sup>lt;sup>3</sup> Facebook <u>https://www.facebook.com/SistemaAdmisionEscolar</u>, Twitter <u>https://twitter.com/AdmisionEscolar</u>, Instagram <u>https://www.instagram.com/Admisionescolar</u>.

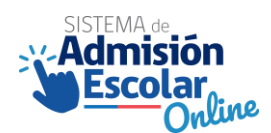

#### 5.6.1. Trámites en línea

A continuación, se presentan los trámites que los apoderados pueden realizar en la página web de Ayuda Mineduc <u>www.ayudamineduc.cl</u>, sección de trámites en línea.

| atención c                    | ayuda<br>DUC<br>iudadana<br>Port<br>Educ | al de <b>Atención Ciuda</b><br>cación del Gobierno ( | <b>dana</b> del Ministeri<br>de Chile | L Ingreso → Mis s | iolicitudes 🕈 Nu<br>O 600 6<br>Lunes a Viernes<br>f | estras oficinas v<br>00 26 26<br>s de 8:00 a 18:00 hrs.<br>•• (C) (V) (E) |
|-------------------------------|------------------------------------------|------------------------------------------------------|---------------------------------------|-------------------|-----------------------------------------------------|---------------------------------------------------------------------------|
| n Portada                     | CERTIFICADOS ~<br>EN LÍNEA               | ☐<br>TRĀMITES ✓                                      | ?<br>CONSULTAS                        | A<br>RECLAMOS     | SOLICITUD DE<br>TRANSPARENCIA                       | SUGERENCIAS                                                               |
| Inicio » Trámites<br>TRÁMITES | EN LÍNEA                                 | Trámites en línea<br>Información sobre Trâr          |                                       |                   |                                                     |                                                                           |

Una vez ingresan en la sección de trámites en línea, el apoderado se encontrará con los 3 trámites que se relacionan directamente con el Sistema de Admisión Escolar y el periodo complementario de postulación.

| <b>A</b><br>PORTADA                                                                                   | CERTIFICADOS ~<br>EN LÎNEA                                                                                        | TRĀMITES 🗸                                                                       | ?<br>CONSULTAS                                                                             | A<br>RECLAMOS                                                                              | SOLICITUD DE<br>TRANSPARENCIA                                                                  | SUGERENCIAS                                                                |
|----------------------------------------------------------------------------------------------------|----------------------------------------------------------------------------------------------------|----------------------------------------------------------------------------------|--------------------------------------------------------------------------------------------|--------------------------------------------------------------------------------------------|------------------------------------------------------------------------------------------------|----------------------------------------------------------------------------|
| Inicio » Trámites                                                                                     |                                                                                                    |                                                                                  |                                                                                            |                                                                                            |                                                                                                |                                                                            |
| TRÁMITES                                                                                              | EN LÍNEA                                                                                                    |                                                                                  |                                                                                            |                                                                                            |                                                                                                |                                                                            |
|                                                                                                    |                                                                                                    |                                                                                  |                                                                                            |                                                                                            |                                                                                                |                                                                            |
| Solicitud de l                                                                                        | dentificador Prov                                                                                                 | /isorio (IPE) e                                                                  | Identificador F                                                                            | Provisorio del /                                                                           | Apoderado (IPA)                                                                                |                                                                            |
| Permite que famil<br>estudiante y su ap<br>el Sistema de Adn                                          | lias extranjeras que a<br>ooderado con el objeti<br>nisión Escolar (SAE).                                         | la fecha no cuent<br>vo que puedan ir                                            | en con RUN naciona<br>itegrar al sistema es                                                | al, puedan solicitar<br>scolar chileno, cert                                               | un Identificador Pro<br>ificar estudios y/o po                                                 | visorio para el<br>stular mediante                                         |
| lr al trámite                                                                                         |                                                                                                    |                                                                                  |                                                                                            |                                                                                            |                                                                                                |                                                                            |
| Califathanain                                                                                         | de cife e per                                                                                                    |                                                                                  |                                                                                            |                                                                                            |                                                                                                |                                                                            |
| Solicitar vinci                                                                                       | ulacion para Post                                                                                                 | ular al SAE                                                                      |                                                                                            |                                                                                            |                                                                                                |                                                                            |
| Permite que famil<br>integrantes de su<br>Admisión Escolar.<br>vinculaciones no o<br>Sistema de Admis | lias extranjeras, que c<br>familia (padres/hijos/<br>También permite que<br>consanguíneas (tutore<br>ión Escolar. | uyos integrantes<br>hermanos) para p<br>e familias chilenas<br>s legales/tutores | cuenten con RUN cl<br>oostular a los establ<br>5 y/o extranjeras qu<br>simples) para postu | nileno realicen las v<br>ecimientos a travé<br>e cuyos integrante<br>Ilar a los establecir | vinculaciones consan<br>s de la plataforma de<br>s cuenten con RUN c<br>mientos a través de la | guíneas entre los<br>El Sistema de<br>hileno soliciten<br>a plataforma del |
| Ir al trámite                                                                                         |                                                                                                    |                                                                                  |                                                                                            |                                                                                            |                                                                                                |                                                                            |
| Actualizas Cu                                                                                         | rso al que Pestul                                                                                                 |                                                                                  |                                                                                            |                                                                                            |                                                                                                |                                                                            |
|                                                                                                    | rso al que Fostul                                                                                                 |                                                                                  |                                                                                            | and all Cistana a                                                                          | la Adminián Facalan                                                                            |                                                                            |
| lr al trámite                                                                                         | ar ei cambio dei curso                                                                                            | o sugerido para p                                                                | ostular en la platafo                                                                      | irma dei Sistema d                                                                         | e Aumision Escolar.                                                                            |                                                                            |

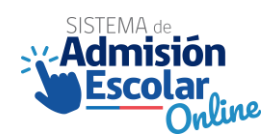

## 5.6.2. Documentación para trámites en línea.

| Solicitud de identificador Provisorio<br>(IPE)e identificador del apoderado<br>(IPA) | Solicitud de vinculación para<br>postular al SAE                                                                            | Actualizar curso al que postula en<br>SAE                                         |
|--------------------------------------------------------------------------------------|----------------------------------------------------------------------------------------------------|-----------------------------------------------------------------------------------|
| Cédula de identidad, Pasaporte/DNI o certificado IPA del solicitante.                | Cédula de identidad del apoderado.                                                                                          | Cédula de identidad o certificado de<br>nacimiento del postulante.                |
|                                                                                      | Certificado de nacimiento del                                                                                               |                                                                                   |
| Pasaporte/DNI, certificado de<br>nacimiento del país de origen                       | postulante.                                                                                                    | Cédula de identidad del solicitante.                                              |
| apostillado del alumno y/o certificado<br>IPE.                                       | En caso de Tutor Legal, es necesario<br>contar con la documentación legal<br>que acredite el cuidado personal del<br>menor. | Certificado/informe del<br>establecimiento (No exigible para<br>todos los casos). |

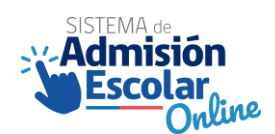

## 6. Resultados del periodo complementario de postulación.

#### 6.1. Ingreso a la plataforma de postulación.

Los resultados del periodo complementario se publicarán en la fecha que establece el calendario del Sistema de Admisión Escolar del año en curso. Para acceder a ellos, los apoderados deben ingresar a la plataforma del sistema de admisión escolar <u>www.sistemadeadmisionescolar.cl</u>, con las mismas credenciales que utilizaron para postular. Es decir, con su RUN o IPA y con su contraseña. El ingreso puede ser a través de un computador o de un celular.

En caso de olvido o extravío de la contraseña, los apoderados podrán recuperarla por 4 vías: en la misma plataforma, de manera presencial en alguna oficina del Ministerio de Educación, llamando al teléfono de Ayuda Mineduc (600 600 26 26), o través de las redes sociales del Sistema de Admisión Escolar (Facebook, Instagram y Twitter). Tal como se presenta en el siguiente cuadro:

| Medio de recuperación                                         | Cl chilenos                        | CI extranjeros                     | IPA                                              |
|---------------------------------------------------------------|------------------------------------|------------------------------------|--------------------------------------------------|
| Consideraciones                                               | Cedulas vigentes y no<br>vigentes. | Cedulas vigentes y no<br>vigentes. | Por defecto la<br>contraseñaes el IPA<br>con DV. |
| En plataforma<br>https://www.sistemade<br>admisionescolar.cl/ |                                    |                                    | ×                                                |
|                                                               |                                    |                                    |                                                  |
| Call Center Mineduc<br>600 600 26 26                          |                                    |                                    |                                                  |
| Redes sociales<br>Sistema de Admisión<br>Escolar              |                                    |                                    |                                                  |

Fuente: Elaboración propia, en base al análisis de plataformas.

## 6.2. Tipos de resultados y respuesta de los apoderados.

El resultado de las postulaciones, al igual que las postulaciones propiamente tal, se revisan en forma individual, pudiendo existir cuatro tipos de resultados:

| Tipo de Resultado                             | Descripción                                                                                                    |
|-----------------------------------------------|----------------------------------------------------------------------------------------------------|
| Caso A: Asignado en la primera<br>preferencia | El postulante quedó asignado en el establecimiento<br>al que postuló en primera preferencia.                                                                                                    |
| Caso B: Asignado en alguna preferencia        | El postulante quedó asignado en algún<br>establecimiento de su lista de preferencias, distinto<br>al de su primera preferencia. Esto incluye quedar<br>asignado al establecimiento donde se encuentra<br>actualmente matriculado.                                                                                                    |
| Caso C: Asignado por distancia                | El estudiante participó del periodo complementario<br>de postulación, pero no fue posible asignar un cupo<br>en uno de los establecimientosa los que postuló.<br>Según normativa vigente, se asignó el<br>establecimiento más cercano a la dirección<br>registrada (inferior a 17 km a la redonda respecto<br>del domicilio registrado del menor, de manera<br>lineal). El establecimiento asignado es gratuito,<br>cuenta con vacantes y no se encuentra en categoría<br>de insuficiente en el nivel asignado, de acuerdo con<br>lo establecido por la Agencia de Calidad de la<br>Educación. |
| Caso D: Sin asignación                        | El postulante no fue asignado a ningún establecimiento de su lista de preferencias.                                                                                                    |

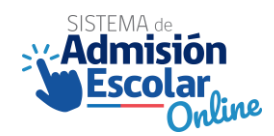

Para el caso de los apoderados que postulando a más de un estudiante y esta postulación se realizó con la opción familiar, aplican de igual manera los 4 tipos de resultados en forma individual para cada postulante.

Es importan señalar que si el estudiante queda asignado en algún establecimiento de su listado de preferencia (resultados a y b), automáticamente se libera el cupo del establecimiento que se encuentra actualmente matriculado.

#### IMPORTANTE:

La publicación de los resultados del periodo complementario, a diferencia del periodo principal, es solo informativa, es decir, en este periodo el apoderado no podrá ingresar respuesta de "Aceptar" o "Rechazar" la asignación, así como tampoco estará la opción de activar las listas de espera. Esto debido a que la asignación en esta etapa del proceso es directa. En este sentido, la decisión (y acción) restante del apoderado, frente a la asignación, es realizar el proceso de matrícula.

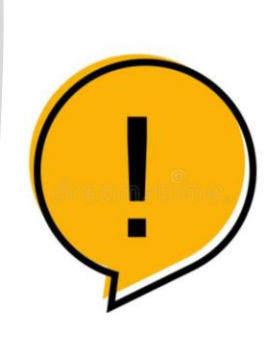

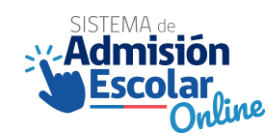

Al conjugar la asignación frente a la postulación, la percepción del apoderadoy las acciones que es necesario realizar en el periodo de matrícula y/o regularización, el siguiente cuadro resume los diferentes escenarios.

| Respuesta<br>Resultado                                                         | Apoderado está de<br>acuerdo con el<br>resultado                                     | Apoderado no está conforme con el resultado                                                                                                    |
|--------------------------------------------------------------------------------|--------------------------------------------------------------------------------------|----------------------------------------------------------------------------------------------------|
| Caso A: Asignado en<br>primera preferencia                                     | Para finalizar el proceso.                                                           | Si el apoderado no matricula a su pupilo en las fechas indicadas<br>por calendario SAE, liberará la asignación en el establecimiento en<br>el cual fue admitido.                                                                                                    |
| Caso B: Asignado en<br>alguna preferencia<br>Caso C: Asignado<br>pordistancia. | el apoderado deberá<br>realizar el trámite de<br>matrícula en el<br>establecimiento. | El postulante puede participar en el periodo de regularización,<br>solicitando vacantes directamente en los establecimientos de<br>su interés. Para más información de las vacantes disponibles,<br>puede contactarse con las Oficinas Regionales de Ayuda Mineduc. |
| Caso D: Sin asignación                                                         | No aplica                                                                            | El postulante puede participar en el periodo de regularización,<br>solicitando vacantes directamente en los establecimientos de<br>su interés. Para más información de las vacantes disponibles, puede<br>contactarse con las Oficinas Regionales de Ayuda Mineduc. |

#### **IMPORTANTE:**

Si el estudiante queda asignado en algún establecimiento de su listado de preferencia, automáticamente se libera el cupo del establecimiento que se encuentra actualmente matriculado.

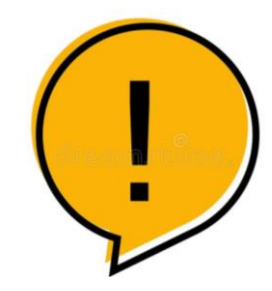

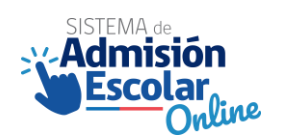

## 6.3. Flujo en plataforma de resultados para apoderados.

En este apartado se describe el flujo de revisión de resultados que un apoderado debe seguir en la plataforma. El flujo tiene 3 pasos correlativos, que van desde el ingreso a la plataforma, ver el detalle de los resultados y descargar el comprobante de resultados.

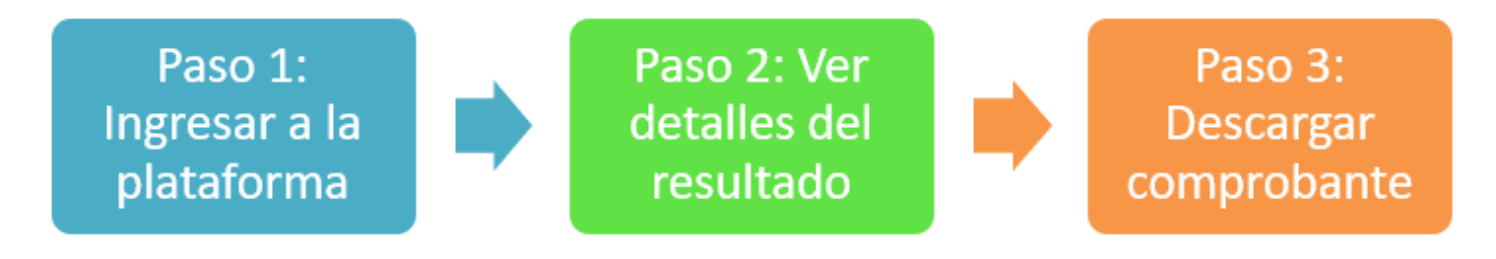

A continuación, se describen los detalles de cada uno de los pasos mencionados.

6.3.1 Paso 1: Ingresar a la plataforma.

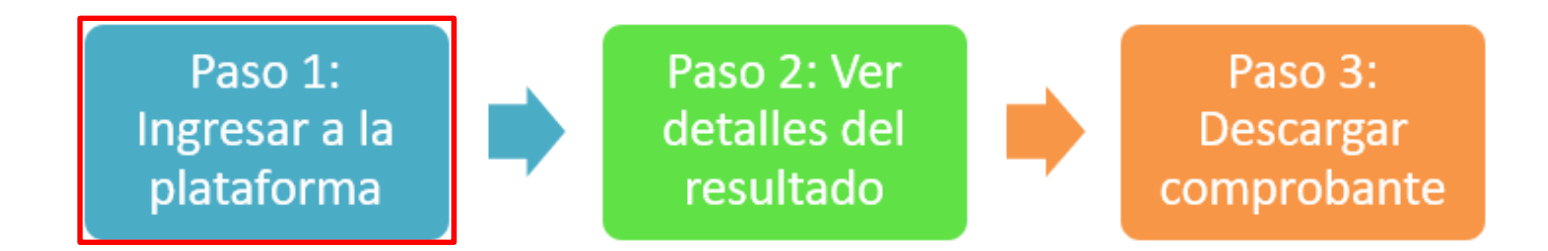

El apoderado debe ingresar a la plataforma, en el mismo link que se utiliza para realizar las postulaciones: <u>www.sistemadeadmisionescolar.cl.</u> El ingreso puede ser a través de un computador o de un celular. Luego debe ingresar con las mismas credenciales que utilizópara postular. Es decir, con su RUN o IPA y con su contraseña. En caso de que no recuerde la contraseña, es posible recuperarla (ver apartado 6.1 de las presentes orientaciones).

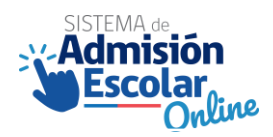

| n sour source of |            |
|------------------|------------|
|                  |            |
| Contraseña       |            |
|                  |            |
| Otviské mi s     | ontreselle |
| INGRE            | ISAR       |
|                  |            |
|                  |            |

Para avanzar a la revisión de resultados, es necesario hacer clic en el botón "INGRESAR".

Para aquellos apoderados que hayan realizado la postulación de algún estudiante, la revisión de resultados se debe realizar para cada postulante demanera individual. En la plataforma se mostrarán todos los estudiantes que el apoderado haya postulado. Para descargar el comprobante de resultados, deben hacer clic en "comprobante de resultados".

#### MIS POSTULANTES

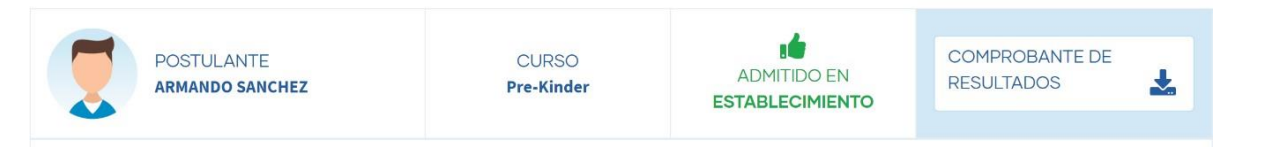

#### **IMPORTANTE:**

En caso de que un apoderado esté registrado en la plataforma, pero no realizó postulaciones de ningún estudiante en el periodo complementario. En este caso, el apoderado debe solicitar matricula directamente en algún establecimiento de su interés durante el periodo de regularización.

26

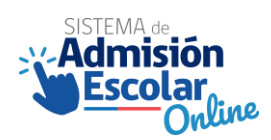

#### 6.3.2. Paso 2: Ver detalle del resultado

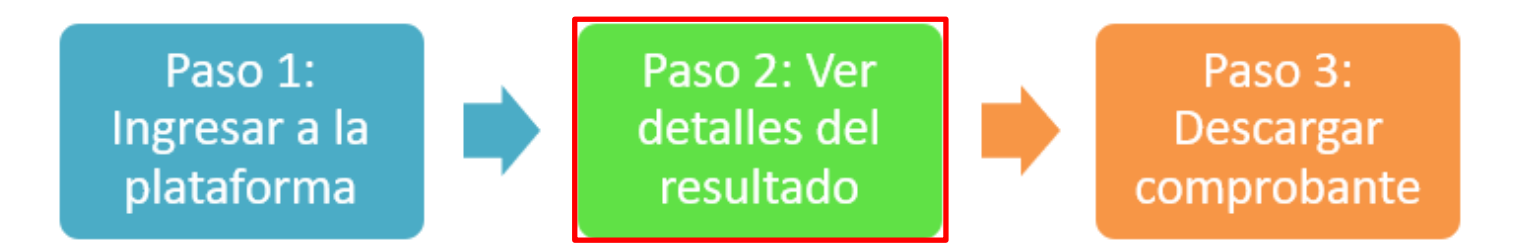

Una vez que el apoderado ingresa a "Ver Resultados", se mostrará información con respecto a este. Se debe recordar que, si el estudiante queda asignado en algún establecimiento de su listado de preferencia, automáticamente se libera el cupo del establecimiento que se encuentra actualmente matriculado.

El apoderado se puede encontrar con cuatro distintos tipos de resultados (asignado en primera preferencia, asignado en una preferencia distinta a la primera, asignado por distancia y sin asignación) que se describen a continuación.

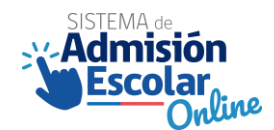

Caso a: Asignado en primera preferencia.

En este caso, el/la postulante quedó asignado/a en su primera preferencia, pese a que la plataforma no lo señala explícitamente. El apoderado podrá descargar el comprobante de resultados.

#### **MIS POSTULANTES**

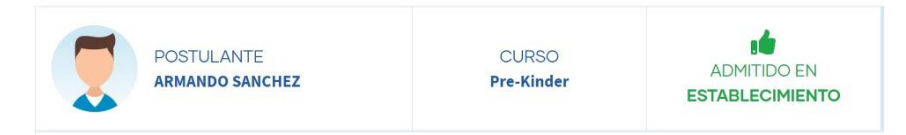

Frente a la asignación, se pueden dar dos escenarios:

#### **ESCENARIO 1**

Si el/la apoderado/a está de acuerdo con la asignación, solo le resta realizar el trámite de matrícula y contactar al establecimiento en las fechas estipuladas por el calendario SAE.

#### **ESCENARIO 2**

Si el/la apoderado/a no está conforme con la asignación y, por ende, no matricula a su pupilo en las fechas indicadas por calendario SAE, liberará la asignación en el establecimiento en el cual fue admitido. El postulante puede participar en el periodo de regularización, solicitando vacantes directamente en los establecimientos de su interés. Para más información de las vacantes disponibles, puede contactarse con las Oficinas Regionales de Ayuda Mineduc o ingresar al link de vacantes.mineduc.cl.

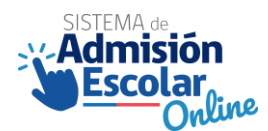

Caso b: Asignado en una preferencia (distinta a la primera).

En este caso, el/la postulante quedó asignado/a en una preferencia distinta a la primera (asignación que también podría corresponder al establecimiento donde actualmente se encuentra matriculado). El apoderado podrá descargar el comprobante de resultados.

#### **MIS POSTULANTES**

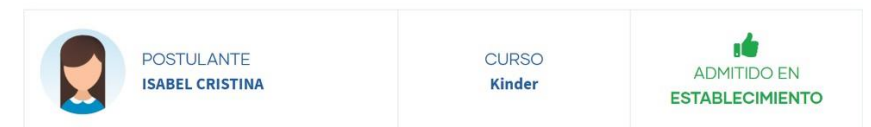

Frente a la asignación, se pueden dar dos escenarios:

#### **ESCENARIO 1**

Si el/la apoderado/a está de acuerdo con la asignación, solo le resta realizar el trámite de matrícula y contactar al establecimiento en las fechas estipuladas por el calendario SAE.

#### **ESCENARIO 2**

Si el/la apoderado/a no está conforme con la asignación y, por ende, no matricula a su pupilo en las fechas indicadas por calendario SAE, liberará la asignación en el establecimiento en el cual fue admitido. El postulante puede participar en el periodo de regularización, solicitando vacantes directamente en los establecimientos de su interés. Para más información de las vacantes disponibles, puede contactarse con las Oficinas Regionales de Ayuda Mineduc o ingresar al link de vacantes.mineduc.cl.

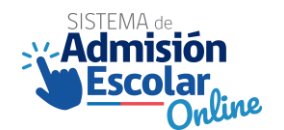

Caso c: Asignado por distancia.

El estudiante participó del periodo complementario de postulación, pero no fue posible asignar un cupo en uno de los establecimientos a los que postuló. Según normativa vigente, se asignó el establecimiento más cercano a la dirección registrada por el apoderado en plataforma. El establecimiento asignado es gratuito, cuenta con vacantes y no se encuentra en categoría de insuficiente en el nivel asignado, de acuerdo con lo establecido por la Agencia de Calidad de la Educación.

En la plataforma el apoderado verá el siguiente mensaje, y no deberá realizar ninguna acción en la etapa de resultados del periodo complementario.

#### MIS POSTULANTES

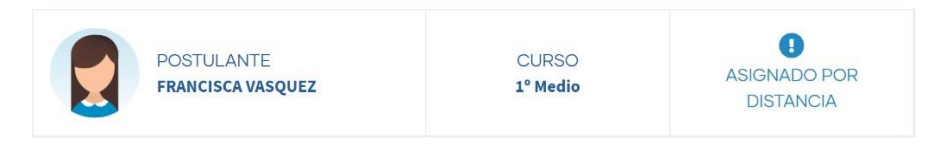

Frente a la asignación, se pueden dar dos escenarios:

#### ESCENARIO 1

Si el/la apoderado/a está de acuerdo con la asignación, solo le resta realizar el trámite de matrícula y contactar al establecimiento en las fechas estipuladas por el calendario SAE.

#### **ESCENARIO 2**

Si el/la apoderado/a no está conforme con la asignación y, por ende, no matricula a su pupilo en las fechas indicadas por calendario SAE, liberará la asignación en el establecimiento en el cual fue admitido. El postulante puede participar en el periodo de regularización, solicitando vacantes directamente en los establecimientos de su interés. Para más información de las vacantes disponibles, puede contactarse con las Oficinas Regionales de Ayuda Mineduc o ingresar al link de vacantes.mineduc.cl.

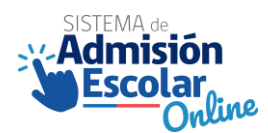

Caso d: Sin asignación.

El estudiante participó en el periodo complementario de postulación, pero no fue posible asignar un cupo en uno de los establecimientos a los que postuló, porque dichos colegios no contaban con vacantes suficientes. Tampoco fue posible asignarlo al establecimiento más cercano a la dirección registrada por el apoderado en plataforma (asignación por cercanía).

En la plataforma el apoderado verá el siguiente mensaje:

#### **MIS POSTULANTES**

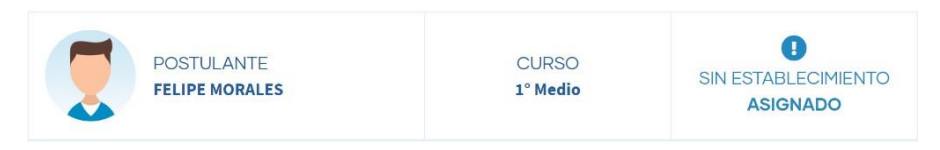

#### **IMPORTANTE:**

Dado que el postulante no obtuvo una asignación, puede participar en el periodo de regularización, solicitando vacantes directamente en los establecimientos de su interés. Para más información de las vacantes disponibles puede contactarse con las Oficinas Regionales de Ayuda Mineduc.

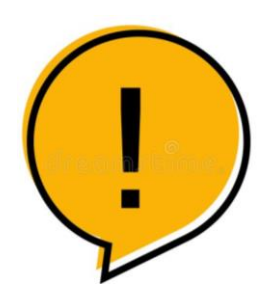

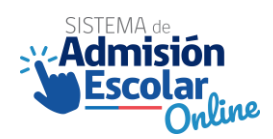

## 6.3.3 Paso 3: Descargar comprobante

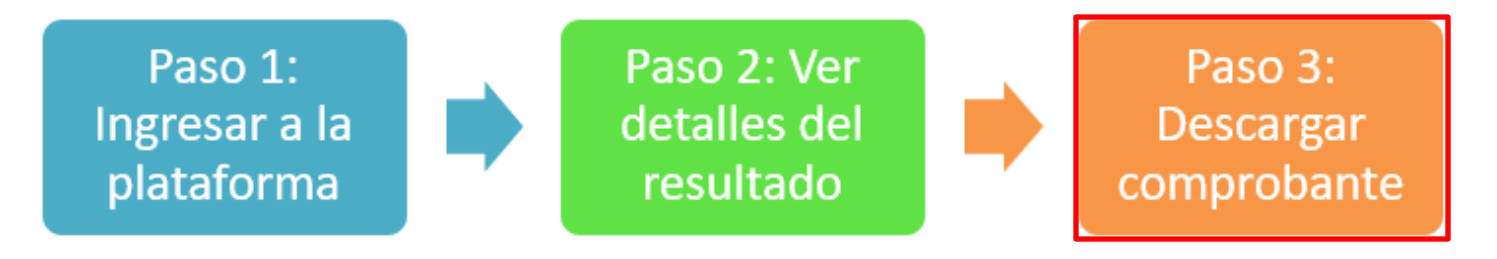

El último paso que se debe considerar en el flujo de la revisión de resultados es la descarga del comprobante. El comprobante de resultados es individual para cada postulante. En él se detallan la fecha y hora en que se realizó la acción, el N° de folio, datos del postulante y datos del apoderado.

Al final de cada comprobante, se encuentra un código QR. Este permite saber si el comprobante es un comprobante válido.

| POSTULANTE                                                                                                    | RUN POSTULANTE                                                                                                    | CURSO AL QUE POSTULA<br>Pre-Kinder                                                                                                    |
|----------------------------------------------------------------------------------------------------|----------------------------------------------------------------------------------------------------|----------------------------------------------------------------------------------------------------|
| APODERADO QUE REALIZÓ LA POSTULAC                                                                                                    | CIÓN RU                                                                                                    | N APODERADO                                                                                                    |
| DATOS RESULTA                                                                                                    | DO ADMITIDO PERIO                                                                                                    | DO PRINCIPAL                                                                                                    |
| LINCOLN COLLEGE LA FLORID<br>RBD: 25709<br>La Florida                                                                                                    | A Jornada                                                                                                    | MAÑANA                                                                                                    |
| CATALINA MILLARAY STUARDO VERGAR,<br>jornada: MAÑANA, asignado en el Periodo<br>Deberás matricular al estudiante directam<br>calendario del Sistema de Admisión Escol | A, mantiene el establecimie<br>Principal de postulación.<br>ente en el establecimiento<br>ar.                                                                     | ento, LINCOLN COLLEGE LA FLORIDA,<br>en la fecha establecida por el                                                                                                    |
| INFORMACIÓN DEL ESTABLECIMIENTO<br>DIRECCIÓN: AV. LA FLORIDA 9688<br>TELÉFONO: 22874570<br>COMUNA: LA FLORIDA                                                         |                                                                                                    |                                                                                                    |
| IMPORTAN     Stupostul     stablecimi     Admisión E     E Procedim     contenido e                                                                                   | ITE<br>ante fue admitido, y no se m<br>ento en la fecha establecidi<br>scolar, liberarás el cupo en<br>iiento de asignación de las<br>m el Decreto Nº 152, año 20 | natricula directamente en el<br>a por el calendario del Sistema de<br>el establecimiento donde fue admitido.<br>vacantes y sus efectos, se encuentra<br>116, del Ministerio de Educación. |

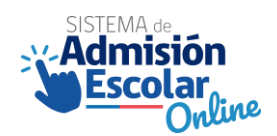

## 7. Preguntas frecuentes.

| Preguntas                                                                                                    | Respuestas                                                                                                    |
|----------------------------------------------------------------------------------------------------|----------------------------------------------------------------------------------------------------|
| Durante el periodo<br>complementario ¿Se podrán<br>solicitar trámites en línea<br>como cambio de nivel<br>sugerido o vinculaciones<br>familiares? | Sí, al igual que en el periodo principal de postulación, se podrán solicitar<br>estos trámites en <u>www.ayudamineduc.cl</u> , sección de trámites en línea.<br>Para más información, dirigirse al punto 5.6.1 del protocolo.                                                                                                    |
| ¿Qué canales de atención<br>existirán durante el periodo<br>complementario de<br>postulación?                                                     | Si un apoderado necesita orientaciones respecto del proceso de<br>postulación o trámites asociados, es posible solicitar información:<br>Presencialmente en oficinas de atención ciudadana de Ayuda Mineduc,<br>call center mediante el 600 600 2626, Trámites en línea y redes sociales<br>(Facebook, Twitter e Instagram). Lo anterior se puede reforzar en base<br>al punto 5.6. del protocolo.                                     |
| ¿Qué postulantes pueden<br>participar del periodo<br>complementario?                                                                              | <ul> <li>Pueden postular quienes:</li> <li>(1) Quienes no participaron en el Sistema de Admisión Escolar en el periodo principal de postulación.</li> <li>(2) En el periodo principal no tuvieron asignación de establecimiento y no corrió la lista de espera automática.</li> <li>(3) Quienes rechazaron asignación.</li> <li>(4) Quienes rechazaron el resultado de postulación en la publicación de la lista de espera.</li> </ul> |
| ¿Qué establecimientos se<br>podrán visualizar en el<br>periodo complementario?                                                                    | Se podrán visualizar en la plataforma de postulación solo aquellos<br>establecimientos que aun cuenten con vacantes disponibles, en base a los<br>resultados del periodo principal y resultados de lista de espera.<br>Adicional a lo anterior, se podrá visualizar en número de postulaciones<br>recibidas durante el periodo complementario del año anterior.                                                                        |
| Durante el periodo<br>complementario ¿Es posible<br>realizar procedimientos<br>especialesde admisión?                                             | No, solo durante el periodo principal de postulación se realizan procedimientos especiales de admisión.                                                                                                    |

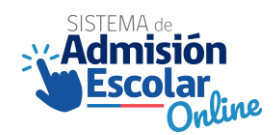

| Durante el periodo de<br>resultados de la etapa<br>complementaria de<br>postulación ¿Qué tipo de<br>acción debe realizar el<br>apoderado frente a la<br>asignación? | A diferencia del periodo de resultados del periodo principal, el apoderado<br>no debe realizar acciones de aceptar, aceptar con lista de espera o<br>rechazar) frente a la asignación, pues la entrega de información durante<br>este periodo es solo informativa.                                 |
|----------------------------------------------------------------------------------------------------|----------------------------------------------------------------------------------------------------|
| ¿Qué puede hacer un<br>apoderado que está conforme<br>con la asignación de su pupilo?                                                                               | Si un apoderado se encuentra conforme con la asignación a un establecimiento (sea en una de sus preferencias, matricula asegurada o asignado por distancia), deberá matricularse en el establecimiento asignado durante el periodo de matrícula, estipulado por el calendario de admisión escolar. |
| ¿Qué puede hacer un<br>apoderado cuyo pupilo/a no<br>tiene asignación?                                                                                              | Si un postulante no logra una asignación al realizar su postulación ni<br>tampoco pudo ser asignado por distancia, deberá solicitar matricula en<br>algún establecimiento de su interés durante el periodo de regularización.                                                                      |
| ¿Qué puede hacer un<br>apoderado que no está<br>conforme con su asignación?                                                                                         | Si un apoderado no se encuentra conforme con la asignación que obtuvo<br>su pupilo al realizar la postulación entonces, de manera posterior a no<br>realizar la matricula, deberá solicitar matricula directamente en algún<br>establecimiento durante el periodo de regularización.               |